#### eLAS Time Off Requests

Emily Finlen Administrative Systems Instructor UAB Human Resources

#### CORGANIZATIONAL LEARNING & DEVELOPMENT

Logging In: www.uab.edu/elas Enter Blazer ID and Password Employee Time Off Screen will open

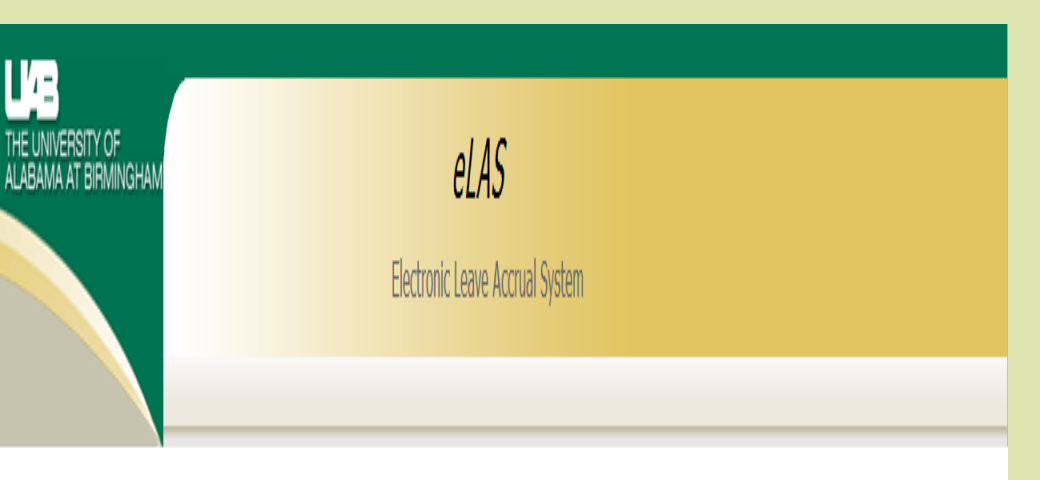

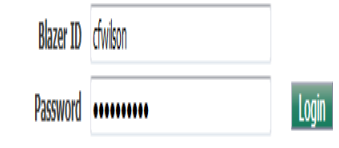

\* Notice: By accessing the Employee Accrual system you are agreeing to comply with the UAB Policy to not disclose your password to anyone and to update data only as officially authorized.

#### eLAS Employee Time Off Screen

| Current                                                       |                       | N<br>T<br><u>Employee</u><br>Admin LU | avigation<br>ask Tabs<br><u>e TimeOff</u>   Em<br>tilities   Organiza | ployee TimeOff - Ad | Electroni<br>eports   History | <i>eLAS</i><br>c Leave Accri<br>Setup - Admin   9 | ual Syst            | em<br>m Setup   Gro  | up Setup - Admin   Gro  | up Setup   Group | Appr/Agent Setu                                | p   Employee Setup | Logout<br>Adjustments - |  |  |  |  |  |
|---------------------------------------------------------------|-----------------------|---------------------------------------|-----------------------------------------------------------------------|---------------------|-------------------------------|---------------------------------------------------|---------------------|----------------------|-------------------------|------------------|------------------------------------------------|--------------------|-------------------------|--|--|--|--|--|
| Balances                                                      |                       | System Alext Moscages                 |                                                                       |                     |                               |                                                   |                     |                      |                         |                  |                                                |                    |                         |  |  |  |  |  |
| Current Mont                                                  | FAQs                  | System Alert messages                 |                                                                       |                     |                               |                                                   |                     |                      |                         |                  |                                                |                    |                         |  |  |  |  |  |
| Available Bala                                                | nces ?                | Select a                              | n Employee                                                            | Wilson, Charlotte D | - CEWILSON                    |                                                   |                     |                      |                         |                  |                                                |                    |                         |  |  |  |  |  |
| Vac/Sick/PH dis                                               | splayed in<br>on work | Organiz                               | zation                                                                | w                   | ork Hours Emp                 | oloyee Name                                       |                     | Employee N           | umber Alternative V     | Vork Schedule    | Service Date                                   | Employee           |                         |  |  |  |  |  |
| hours                                                         |                       | Development                           |                                                                       |                     | 8 Wilson, Charlotte D         |                                                   |                     | 1034115 N/A          |                         | 18-JUN-2006      |                                                | Demographics       | 5                       |  |  |  |  |  |
| Days           Vac         19.85           Sick         20.15 |                       | Vacatio                               | on Rate Sick<br>1.67                                                  | Rate PH Days/       | Rate FTE<br>3 1               | Monthly Ac<br>Rates                               | crual               |                      |                         |                  |                                                |                    |                         |  |  |  |  |  |
| PH 0                                                          |                       | Time O                                | ff                                                                    |                     |                               |                                                   |                     | Reque                | st buttom               |                  |                                                |                    |                         |  |  |  |  |  |
|                                                               |                       | 2                                     |                                                                       | G                   | O Rows 15                     | - Actions                                         | Crea                | te Time Off I        | Request ? FAOs          |                  |                                                |                    |                         |  |  |  |  |  |
| Vac 158.8                                                     | 5                     |                                       | Currer                                                                | nt Year Reques      | t History                     |                                                   |                     |                      |                         |                  |                                                |                    |                         |  |  |  |  |  |
| Sick         161.2           PH         0                     | 1                     |                                       | <u>Request</u><br><u>#</u>                                            | <u>Leave Type</u>   | From Date                     | <u>To Date</u>                                    | <u># of</u><br>Days | <u># of</u><br>Hours | Comment                 | <u>Status</u>    | <u>Last</u><br><u>Approved</u><br><u>Level</u> | <u>Submit Date</u> | Approval History        |  |  |  |  |  |
| CV Approved                                                   | to FOM                |                                       | 511530                                                                | Personal Holiday    | 12-OCT-2012                   | 12-OCT-2012                                       | 1                   | 8                    | School Field Trip       | Approved         | 1                                              | 28-AUG-2012        | Approval History        |  |  |  |  |  |
| Davs                                                          | Total                 |                                       | 518909                                                                | Vacation            | 07-SEP-2012                   | 07-SEP-2012                                       | 1                   | 8                    | Funeral                 | Approved         | 0                                              | 11-SEP-2012        | Approval History        |  |  |  |  |  |
| Vac 6                                                         | "Approved<br>davs     | "                                     | 506148                                                                | Personal Holiday    | 20-AUG-2012                   | 20-AUG-2012                                       | 1                   | 8                    | First Day of School     | Approved         | 0                                              | 16-AUG-2012        | Approval History        |  |  |  |  |  |
| Sick 8<br>PH 3                                                | - through             | R                                     | 498871                                                                | Personal Holiday    | 03-AUG-2012                   | 03-AUG-2012                                       | 1                   | 8                    | -                       | Approved         | 0                                              | 02-AUG-2012        | Approval History        |  |  |  |  |  |
|                                                               | current               | R                                     | 496557                                                                | Sick                | 23-JUL-2012                   | 23-JUL-2012                                       | .5                  | 4                    | -                       | Approved         | 0                                              | 25-JUL-2012        | Approval History        |  |  |  |  |  |
| Jan1st Balanc                                                 | es month              | R                                     | 481800                                                                | Vacation            | 02-JUL-2012                   | 02-JUL-2012                                       | 1                   | 8                    | -                       | Approved         | 1                                              | 20-JUN-2012        | Approval History        |  |  |  |  |  |
| Vac 10.82                                                     | _                     | R                                     | 473636                                                                | Sick                | 01-JUN-2012                   | 01-JUN-2012                                       | 1                   | 8                    | -                       | Approved         | 0                                              | 04-JUN-2012        | Approval History        |  |  |  |  |  |
| Sick 20.65                                                    | Certified             | R                                     | 473635                                                                | Sick                | 25-MAY-2012                   | 31-MAY-2012                                       | 4                   | 32                   | -                       | Approved         | 0                                              | 04-JUN-2012        | Approval History        |  |  |  |  |  |
| PH .422                                                       | Balances              | R                                     | 462596                                                                | Bereavement         | 27-APR-2012                   | 30-APR-2012                                       | 2                   | 16                   | Sister In Law Passed    | Approved         | 0                                              | 25-APR-2012        | Approval History        |  |  |  |  |  |
| Links                                                         |                       | R                                     | 462595                                                                | Sick                | 17-APR-2012                   | 17-APR-2012                                       | .5                  | 4                    | -                       | Approved         | 0                                              | 25-APR-2012        | Approval History        |  |  |  |  |  |
| Calendar                                                      |                       | R                                     | 445049                                                                | Vacation            | 06-APR-2012                   | 06-APR-2012                                       | 1                   | 8                    | -                       | Approved         | 1                                              | 02-APR-2012        | Approval History        |  |  |  |  |  |
|                                                               |                       | R                                     | 418701                                                                | Vacation            | 21-MAR-2012                   | 23-MAR-2012                                       | з                   | 24                   | Spring Break (children) | Approved         | 1                                              | 06-MAR-2012        | Approval History        |  |  |  |  |  |
| 12 Month                                                      | View                  | R                                     | 419162                                                                | Sick                | 01-MAR-2012                   | 02-MAR-2012                                       | 2                   | 16                   | -                       | Approved         | 1                                              | 07-MAR-2012        | Approva History         |  |  |  |  |  |
|                                                               |                       |                                       |                                                                       |                     |                               |                                                   |                     |                      |                         |                  |                                                |                    | 1 - 13                  |  |  |  |  |  |
| Designated                                                    | d Holidays            | Approv                                | val History                                                           | ink                 |                               |                                                   |                     |                      |                         |                  |                                                |                    |                         |  |  |  |  |  |
| Leave Polic                                                   | cies                  | Click Approval History Link           |                                                                       |                     |                               |                                                   |                     |                      |                         |                  |                                                |                    |                         |  |  |  |  |  |
| <u>Contacts</u>                                               |                       | Vinfc<br>L                            | ormative<br>_inks                                                     |                     |                               |                                                   |                     |                      |                         |                  |                                                |                    |                         |  |  |  |  |  |

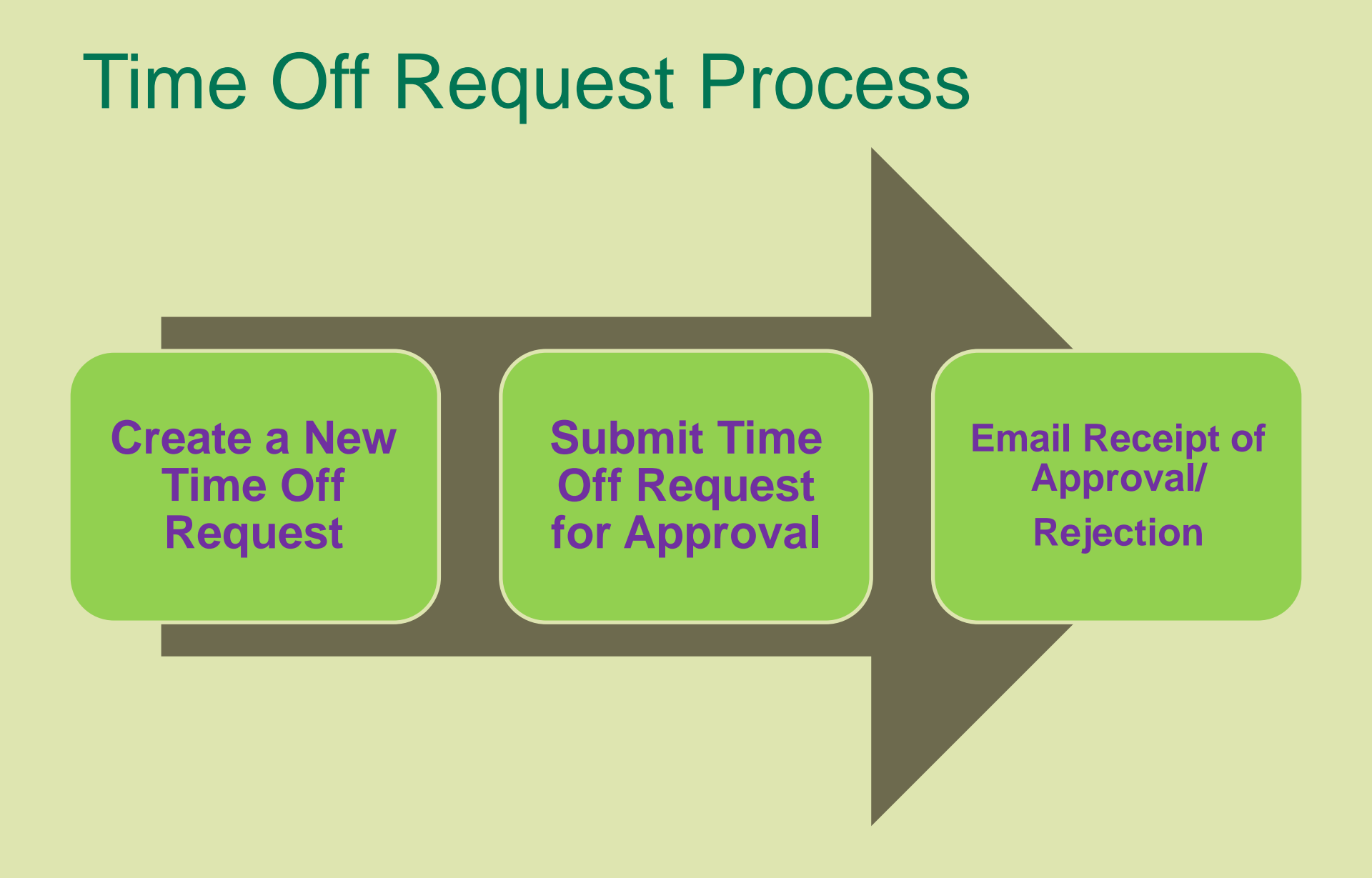

## 1. Click on the Create Time Off Request button

| Time Off       |                         |
|----------------|-------------------------|
| Rows 15 🔽 Go 🆓 | Create Time Off Request |

Please Note:

1. All time off requests must begin and end in the same month

2. There is a six month entry limit for time off requests

#### 2. Complete Time Off Request Form

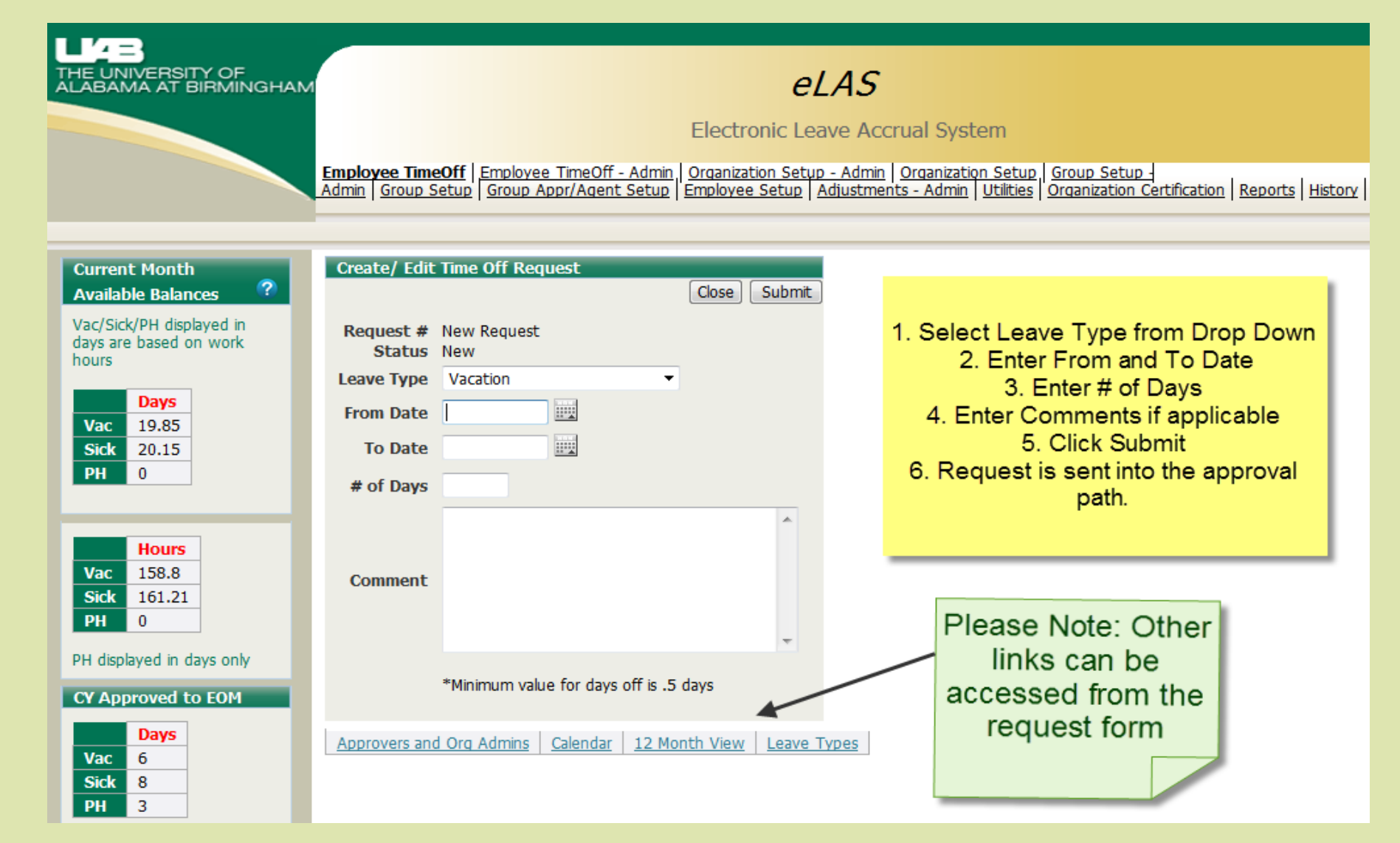

# 3. Request # displays on the Employee Time Off task tab

| Time Off |                     |                   |                  |                |                     |                      |                        |               |                                  |                    |                  |
|----------|---------------------|-------------------|------------------|----------------|---------------------|----------------------|------------------------|---------------|----------------------------------|--------------------|------------------|
|          |                     | Go                | Rows 15          | ✓ Actions      | Creat               | te Time Off I        | Request ?              |               |                                  |                    |                  |
|          | <u>Request</u><br># | <u>Leave Type</u> | <u>From Date</u> | <u>To Date</u> | <u># of</u><br>Days | <u># of</u><br>Hours | <u>    Comment    </u> | <u>Status</u> | <u>Last</u><br>Approved<br>Level | <u>Submit Date</u> | Approval History |
| R        | 511530              | Personal Holiday  | 12-OCT-2012      | 12-OCT-2012    | 1                   | 8                    | School Field Trip      | Approved      | 1                                | 28-AUG-2012        | Approval History |
| R        | 518909              | Vacation          | 07-SEP-2012      | 07-SEP-2012    | 1                   | 8                    | Funeral                | Approved      | 0                                | 11-SEP-2012        | Approval History |
| R        | 506148              | Personal Holiday  | 20-AUG-2012      | 20-AUG-2012    | 1                   | 8                    | First Day of School    | Approved      | 0                                | 16-AUG-2012        | Approval History |
| R        | 498871              | Personal Holiday  | 03-AUG-2012      | 03-AUG-2012    | 1                   | 8                    |                        | Approved      | 0                                | 02-AUG-2012        | Approval History |
| R        | 496557              | Sidk              | 23-JUL-2012      | 23-JUL-2012    | .5                  | 4                    |                        | Approved      | 0                                | 25-JUL-2012        | Approval History |
| R        |                     |                   |                  | Approv         | val Sta             | tuses                |                        |               |                                  | 20-JUN-2012        | Approval History |
| R        |                     | Pend              | ling: New        | created tim    | ne off re           | equest is            | pending appro          | oval          |                                  | 04-JUN-2012        | Approval History |
| R        |                     |                   |                  |                |                     |                      |                        |               |                                  | 04-JUN-2012        | Approval History |
| R        |                     | Appr              | oved: Iim        | e off reque    | st has I            | been co              | mpletely approv        | ed            |                                  | 25-APR-2012        | Approval History |
| R        |                     | Rejecte           | d: Time off      | request ha     | s beer              | n rejecte            | d in the approva       | al path       |                                  | 25-APR-2012        | Approval History |
| R        |                     |                   |                  | and requ       | est is c            | anceled              |                        |               |                                  | 02-APR-2012        | Approval History |
| R        |                     | Adj Pen           | ding: A fut      | ure dated,     | previou             | usly appi            | roved time off re      | equest        |                                  | 06-MAR-2012        | Approval History |
| R        |                     | is                | being adju       | sted or del    | eted ar             | nd is per            | nding approval         |               |                                  | 07-MAR-2012        | Approva History  |
|          |                     |                   |                  |                |                     |                      |                        |               |                                  |                    |                  |

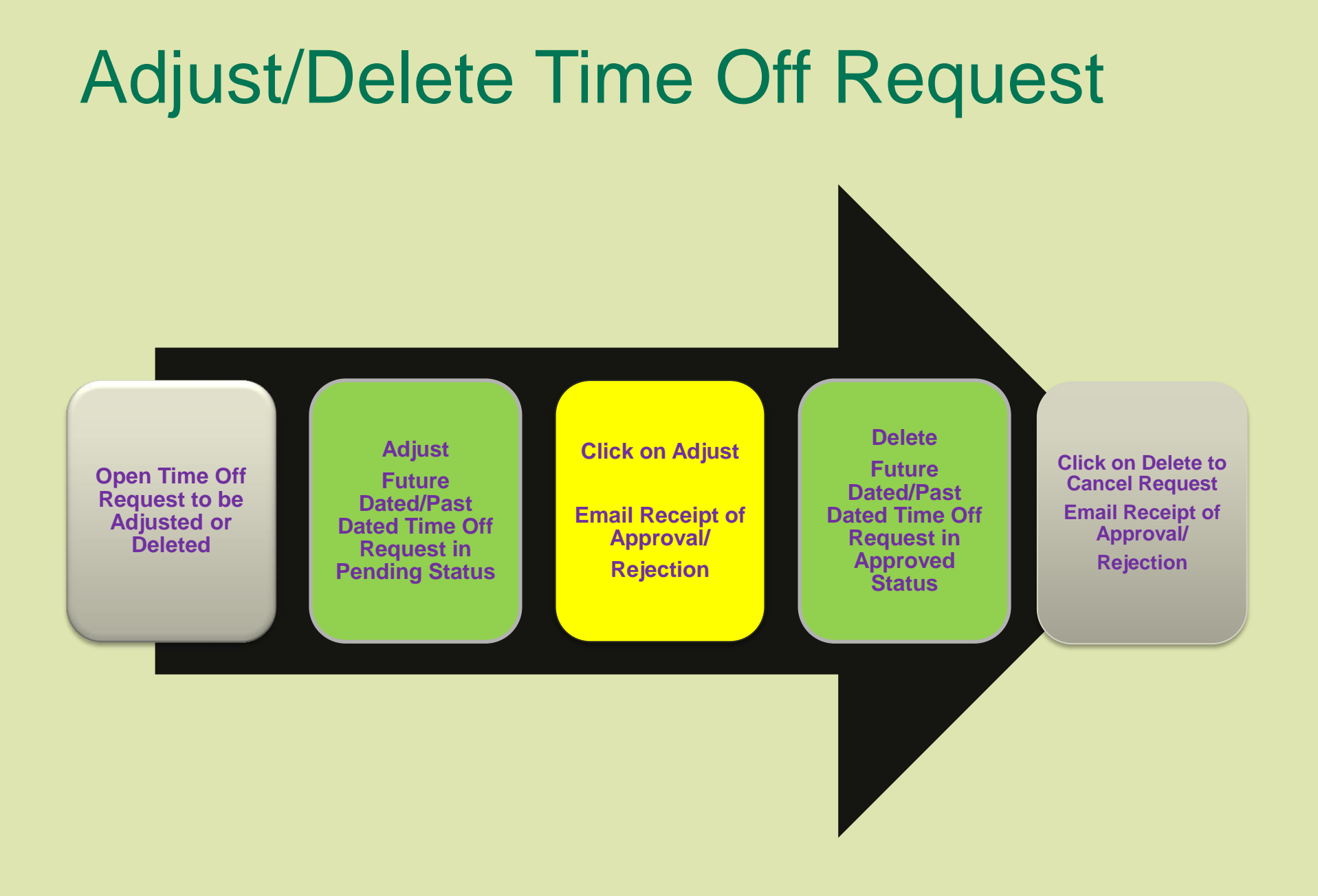

#### 1. Click on Time Off Request Edit Icon

| Time Of  | f                          |                   |                  |                |                     |                      |                         |               |                                                |                    |                         |
|----------|----------------------------|-------------------|------------------|----------------|---------------------|----------------------|-------------------------|---------------|------------------------------------------------|--------------------|-------------------------|
| <b>R</b> | Go Rows 15                 |                   |                  |                |                     | e Time Off           | Request ?               |               |                                                |                    |                         |
|          | <u>Request</u><br><u>#</u> | <u>Leave Type</u> | <u>From Date</u> | <u>To Date</u> | <u># of</u><br>Days | <u># of</u><br>Hours | <u> </u>                | <u>Status</u> | <u>Last</u><br><u>Approved</u><br><u>Level</u> | <u>Submit Date</u> | <u>Approval History</u> |
| R        | 511530                     | Personal Holiday  | 12-OCT-2012      | 12-OCT-2012    | 1                   | 8                    | School Field Trip       | Approved      | 1                                              | 28-AUG-2012        | Approval History        |
| R        | 518909                     | Vacation          | 07-SEP-2012      | 07-SEP-2012    | 1                   | 8                    | Funeral                 | Approved      | 0                                              | 11-SEP-2012        | Approval History        |
| R        | 506148                     | Personal Holiday  | 20-AUG-2012      | 20-AUG-2012    | 1                   | 8                    | First Day of School     | Approved      | 0                                              | 16-AUG-2012        | Approval History        |
|          | 498871                     | Personal Holiday  | 03-AUG-2012      | 03-AUG-2012    | 1                   | 8                    |                         | Approved      | 0                                              | 02-AUG-2012        | Approval History        |
| R        | 496557                     | Sick              | 23-JUL-2012      | 23-JUL-2012    | .5                  | 4                    |                         | Approved      | 0                                              | 25-JUL-2012        | Approval History        |
| R        | 481800                     | Vacation          | 02-JUL-2012      | 02-JUL-2012    | 1                   | 8                    |                         | Approved      | 1                                              | 20-JUN-2012        | Approval History        |
| R        | 473636                     | Sick              | 01-JUN-2012      | 01-JUN-2012    | 1                   | 8                    |                         | Approved      | 0                                              | 04-JUN-2012        | Approval History        |
| R        | 473635                     | Sick              | 25-MAY-2012      | 31-MAY-2012    | 4                   | 32                   |                         | Approved      | 0                                              | 04-JUN-2012        | Approval History        |
| R        | 462596                     | Bereavement       | 27-APR-2012      | 30-APR-2012    | 2                   | 16                   | Sister In Law Passed    | Approved      | 0                                              | 25-APR-2012        | Approval History        |
| R        | 462595                     | Sick              | 17-APR-2012      | 17-APR-2012    | .5                  | 4                    |                         | Approved      | 0                                              | 25-APR-2012        | Approval History        |
| R        | 445049                     | Vacation          | 06-APR-2012      | 06-APR-2012    | 1                   | 8                    |                         | Approved      | 1                                              | 02-APR-2012        | Approval History        |
| R        | 418701                     | Vacation          | 21-MAR-2012      | 23-MAR-2012    | 3                   | 24                   | Spring Break (children) | Approved      | 1                                              | 06-MAR-2012        | Approval History        |
|          |                            |                   |                  |                |                     |                      |                         |               |                                                |                    |                         |

#### 2. Adjust/Delete Time Off Request

| Create/ Edit                                              | Time Off Request                                                                                                    |                                                 | Create/ Edit                                              | Time Off Request                                      |                                                  | Create/ Ed                                                | it Time Off Request                                                                                             |                                                          |
|-----------------------------------------------------------|----------------------------------------------------------------------------------------------------|-------------------------------------------------|-----------------------------------------------------------|-------------------------------------------------------|--------------------------------------------------|-----------------------------------------------------------|----------------------------------------------------------------------------------------------------|----------------------------------------------------------|
|                                                           |                                                                                                    | Undo Close Delete Adjust                        |                                                           |                                                       | Close Delete                                     |                                                           |                                                                                                    | Close Delete Save                                        |
| Request #<br>Status<br>Leave Type<br>From Date<br>To Date | 665772<br>Approved<br>Vacation •<br>01-AUG-2013                                                                                 | Future Dated<br>Approved<br>Time Off<br>Request | Request #<br>Status<br>Leave Type<br>From Date<br>To Date | 662187<br>Approved<br>Vacation<br>20-JUN-2013         | Past<br>Dated<br>Approved<br>Time Off<br>Request | Request #<br>Statu:<br>Leave Type<br>From Date<br>To Date | <ul> <li>665951</li> <li>Pending</li> <li>Personal Holiday</li> <li>03-JUL-2013</li> <li>03-JUL-2013</li> </ul> | Pending<br>Time Off<br>Request                           |
| # of Days                                                 | 2                                                                                                    |                                                 | # of Days                                                 | 1                                                     |                                                  | # of Days                                                 | s 1                                                                                                    | /                                                        |
| Comment                                                   |                                                                                                    | A<br>V                                          | Comment                                                   |                                                       | A                                                | Commen                                                    | t                                                                                                    | A<br>T                                                   |
|                                                           | To modify this request simply alter the or<br>To cancel this request click on Delete.<br>*Minimum value for days off is .5 days | changed values and click on Adjust.             |                                                           | To cancel this request cli<br>*Minimum value for days | ck on Delete.<br>off is .5 days                  |                                                           | To modify this request simply alte<br>To cancel this request click on De<br>*Minimum value for days off is .5 ( | r the changed values and click on Save.<br>lete.<br>days |

#### 12 Month View and Informational Links

- Calendar: displays requests that have been created and submitted for approval within your organization.
- 12-Month View: offers a projected view through to the end of the current year.
- Designated Holidays: displays a list of the official UAB Designated Holidays for the current calendar year.
- Leave Policies: directs you to the UAB You and UAB Handbook.
- Approvers/Admins: displays approver(s) and Organization Administrator(s)
- Contacts: displays who to contact if you experience issue with the eLAS system.

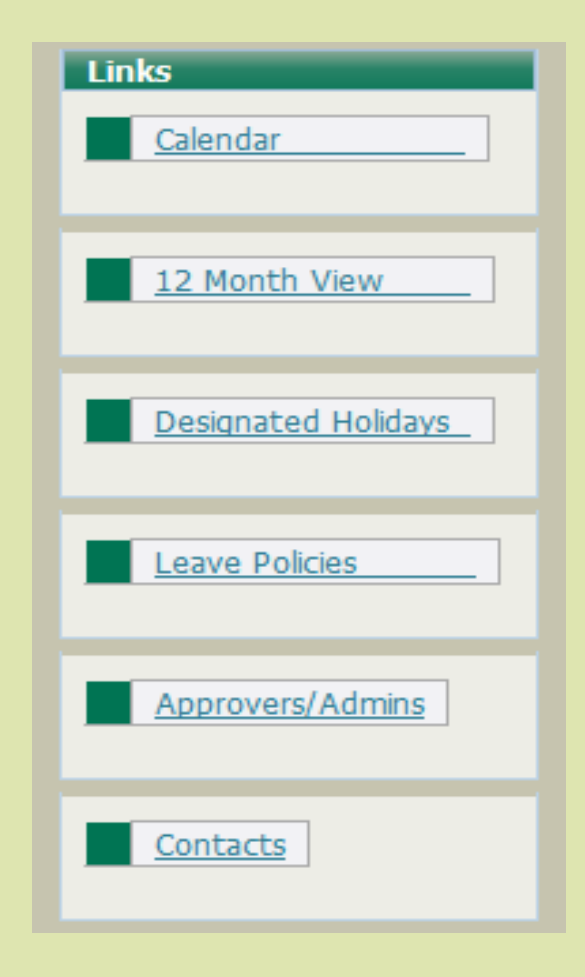

### **Email Approval Notification**

- eLAS Approvers receive email notifications on a nightly basis when Pending or Adj Pending Time Off Request appear in their eLAS Approver Worklist
- Go to <u>www.uab.edu/elas</u> to access your eLAS Approver Worklist

#### **To Access your Approver Worklist**

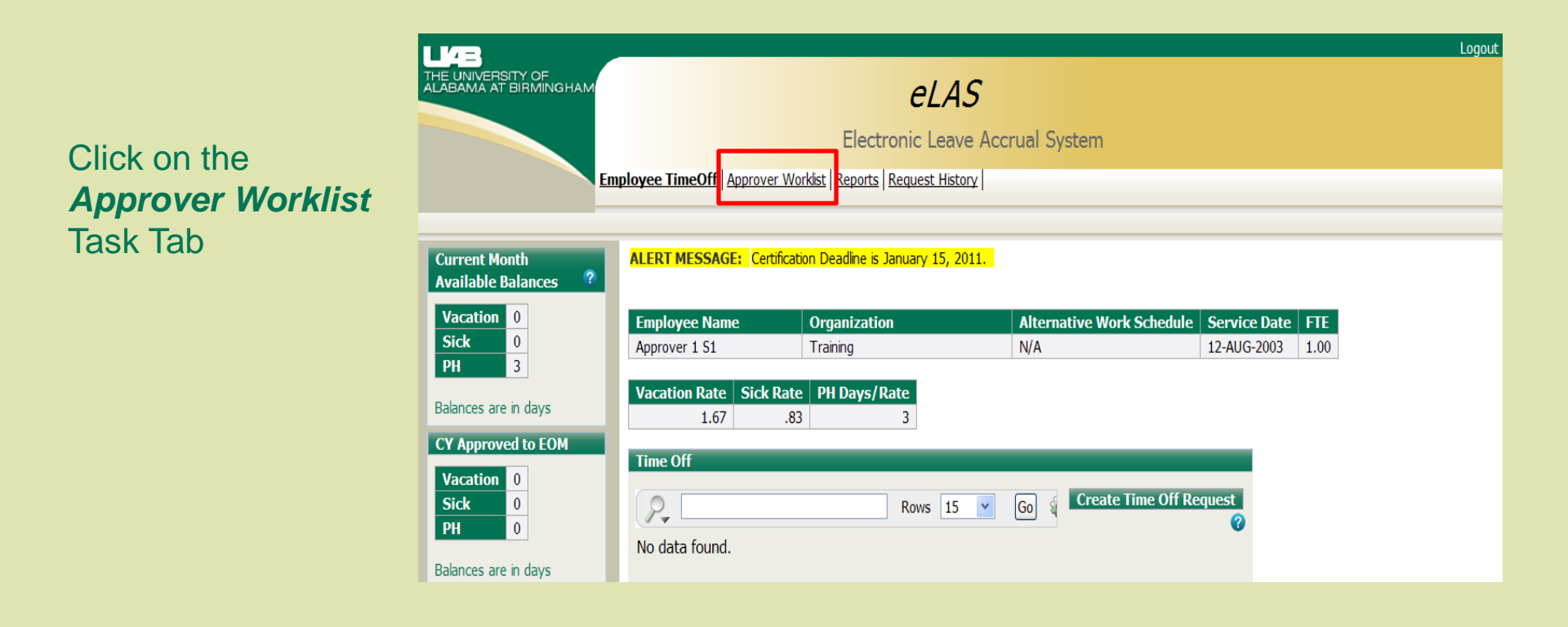

#### **Approver Worklist Screen**

- 1. Time Off Request Edit Icon
- 2. Employee Time Off Request Information
- Time Off Request Approval Status
- 4. Level of prior approval
- Show History (Click on to view request approval history)

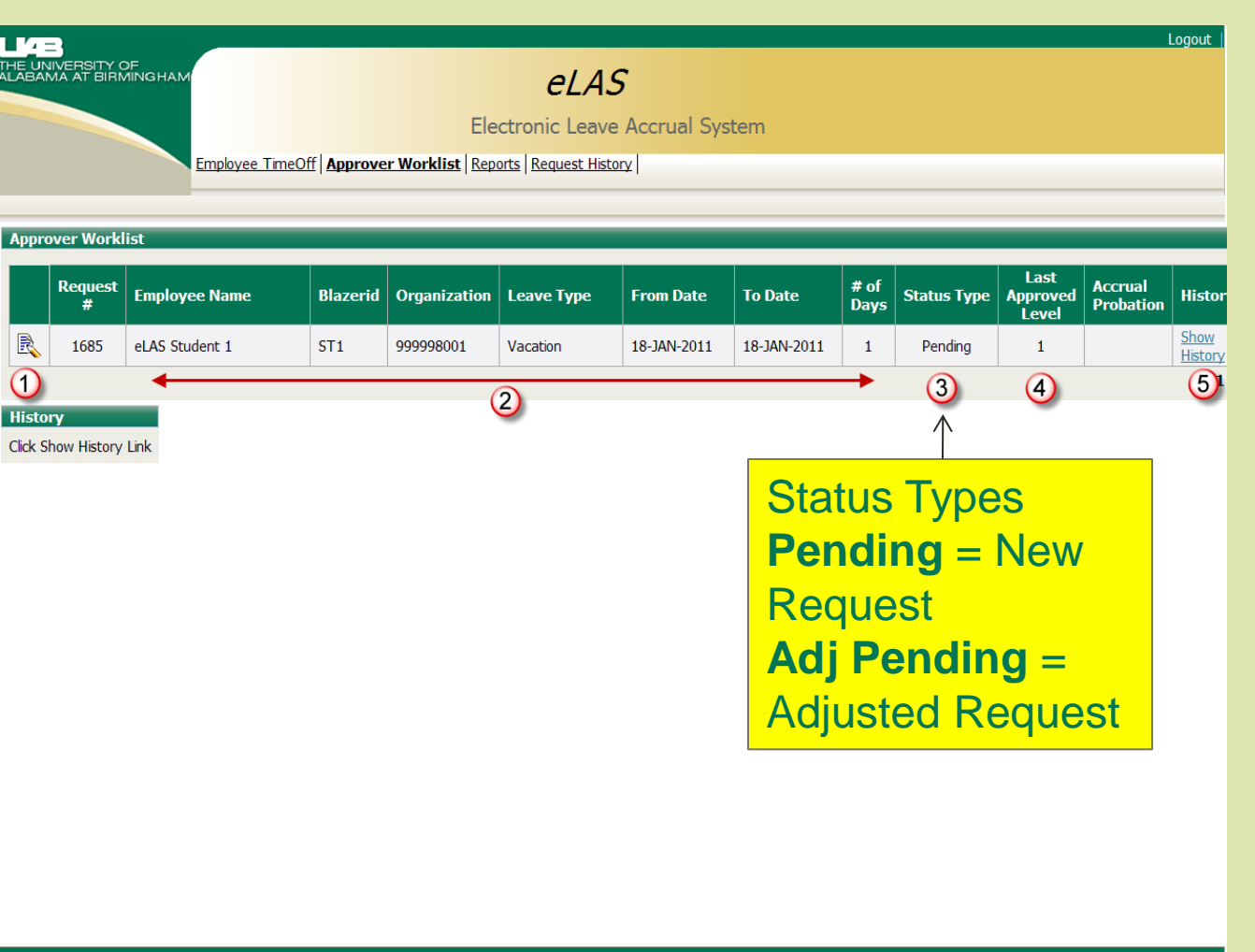

## 1. Select and Open Time Off Request to be approved

Click on the **Edit Icon** next to the request to be approved

Approver Worklist Record Opens

|        |              | Employee Time  | Off   Approve | Ele<br>r Worklist   Repr | Ctronic Leave | Accrual Sys | tem         |              |             |                           |                      |   |
|--------|--------------|----------------|---------------|--------------------------|---------------|-------------|-------------|--------------|-------------|---------------------------|----------------------|---|
| Approv | ver Workl    | ist            |               |                          |               |             |             |              |             |                           |                      |   |
|        | Request<br># | Employee Name  | Blazerid      | Organization             | Leave Type    | From Date   | To Date     | # of<br>Days | Status Type | Last<br>Approved<br>Level | Accrual<br>Probation | • |
| R      | 1685         | eLAS Student 1 | ST1           | 999998001                | Vacation      | 18-JAN-2011 | 18-JAN-2011 | 1            | Pending     | 1                         |                      |   |
|        |              |                |               |                          |               |             |             |              |             |                           |                      |   |
|        |              |                |               |                          |               |             |             |              |             |                           |                      |   |
|        |              |                |               |                          |               |             |             |              |             |                           |                      |   |
|        |              |                |               |                          |               |             |             |              |             |                           |                      |   |

#### 2. Approve or Reject Request

field

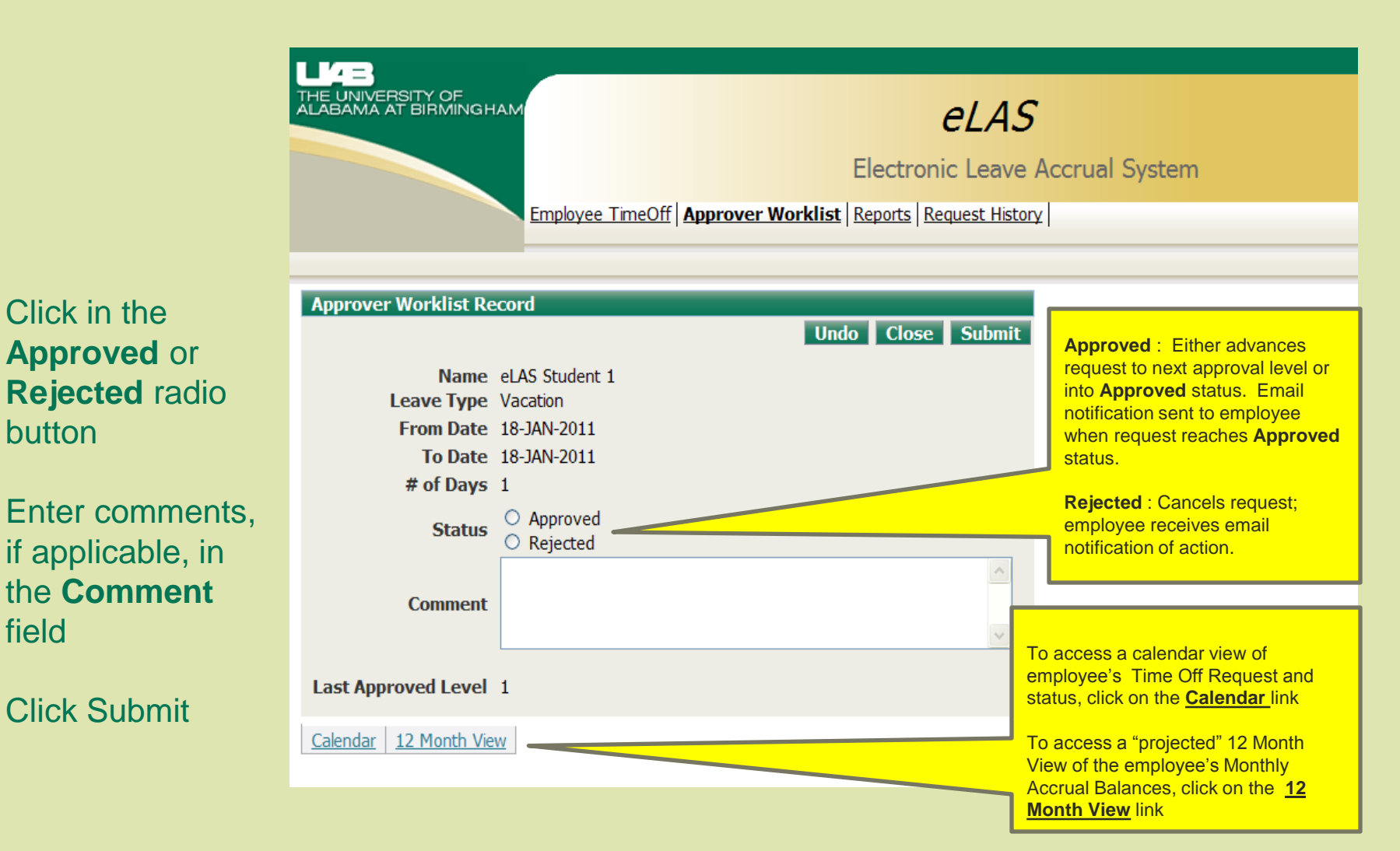

#### **Approver Worklist Screen**

Time Off Request once **Approved** or **Rejected** no longer display in the **Approver Worklist**.

Click on the Employee Time Off Task Tab to return to the Employee Time Off screen.

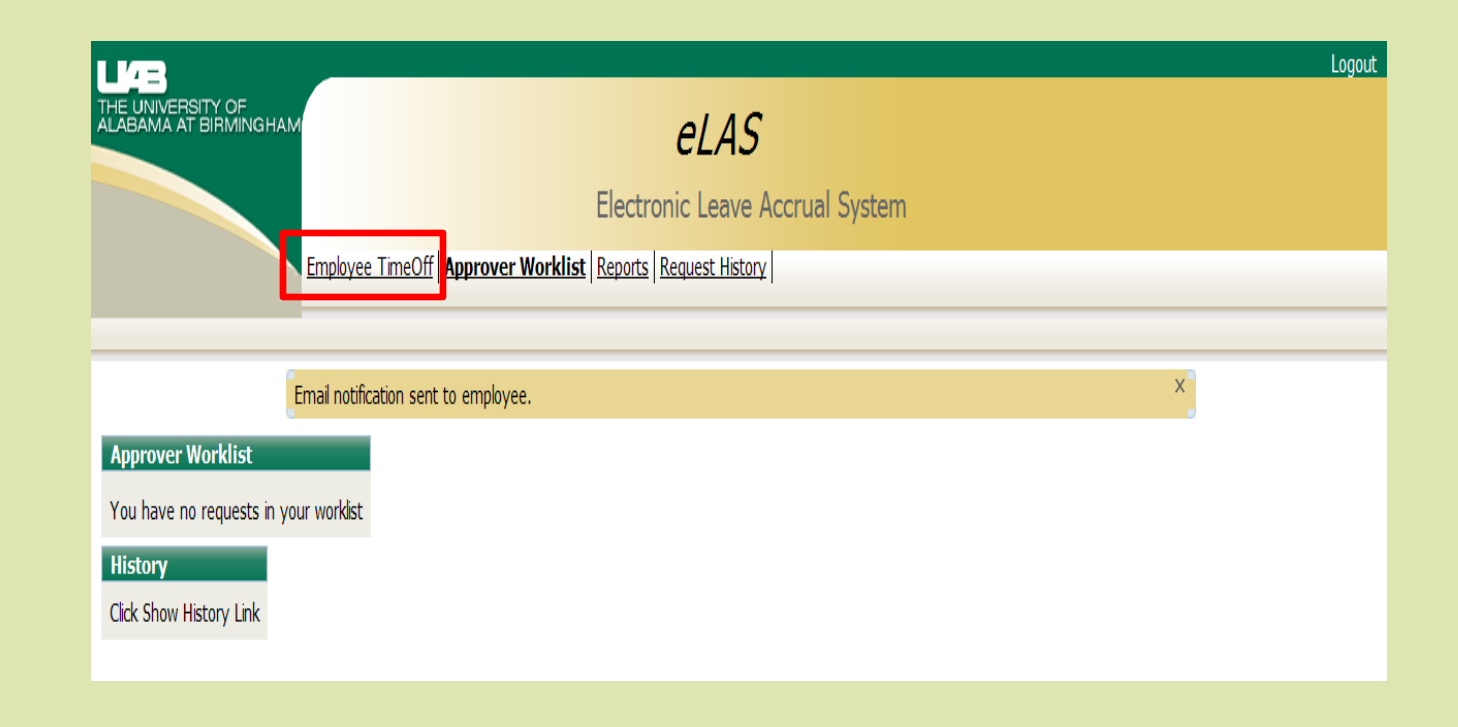

### Logging Out

|                   |                                                                                                    | Logout |
|-------------------|----------------------------------------------------------------------------------------------------|--------|
| THE UNIVERSITY OF | eLAS                                                                                                    |        |
|                   | 02/10                                                                                                    |        |
|                   | Electronic Leave Accrual System                                                                                                    |        |
|                   | E <b>mployee TimeOff</b>   Employee TimeOff - Admin   Organization Setup - Admin   Organization Setup   Group Setup  <br>Admin   Group Setup   Group Appr/Agent Setup   Employee Setup   Adjustments - Admin   Utilities   Organization Certification   Reports   History |        |
|                   |                                                                                                    |        |